## 1. Загрузить файл Словарь.docx

## 2. Распределить на две колонки текст определений:

- гипертекст;
- дизьюнкция;
- единая система идентификации и аутентификации;
- имя папки;
- рабочая станция;
- сайт в сети Интернет;
- утилиты;
- электронная почта;
- Excel для WINDOWS.

3. Вверху текста введите заголовок: Словарь терминов информационных технологий

 Параметры текста:
 размер шрифта:
 16

 шрифт:
 Тimes New Roman

 выравнивание:
 по центру

 цвет:
 темно-красный

 начертание
 полужирный

 регистр
 все прописные

4. Под заголовком вставьте «таблицу оглавления»

| Параметры таблицы: | кол-во строк        | 1                  |
|--------------------|---------------------|--------------------|
|                    | количество столбцов | 29                 |
|                    | границы:            | - нет границ       |
|                    |                     | - отобразить сетку |
|                    |                     |                    |

5. Введите в ячейки перечень букв, на которые в словаре представлены термины

| раметры текста: | размер шрифта:                                 | 14                                                                  |
|-----------------|------------------------------------------------|---------------------------------------------------------------------|
|                 | шрифт:                                         | <b>Times New Roman</b>                                              |
|                 | выравнивание:                                  | по центру                                                           |
|                 | цвет:                                          | темно-красный                                                       |
|                 | начертание                                     | полужирный, курсив                                                  |
|                 | шрифт:<br>выравнивание:<br>цвет:<br>начертание | Times New Roman<br>по центру<br>темно-красный<br>полужирный, курсив |

6. Используя на вкладке *Вставка* кнопку *Закладку*, установить закладки на каждую букву словаря в тексте документа.

7. Используя на вкладке *Вставка* кнопку *Гиперссылка*, связать букву из таблицы и эту же букву в тексте документа.

8. В новом документе составьте таблицу в соответствии с приведенным оригиналом

| №   | Слово      | Встречается в тексте | Встречается в тексте |
|-----|------------|----------------------|----------------------|
| п/п |            | (да\нет)             | (количество раз)     |
| 1   | система    |                      |                      |
| 2   | диск       |                      |                      |
| 3   | меню       |                      |                      |
| 4   | файл       |                      |                      |
| 5   | прогрессия |                      |                      |

## Примечание [B1]: 1.Выделить текст 2.Выбрать вкладку Разметка страницы 3.Выбрать кнопку Колонки 4.Выбрать пункт Дее

- Примечание [В2]:
- Выделит букву в тексте документа
   Выбрать вкладку Вставка
- 3.Выбрать кнопку Закладка
- 4.В появившемся окне Закладка в поле Имя закладки ввести имя
- закладки, соответствующее названию
- выделенной буквы
- 5.Выбрать кнопку **Добавить** 6.Повторить действия п. 1-5 для
- каждой буквы

## Примечание [ВЗ]:

- 1. Выделить букву в таблице оглавления
- 2.Выбрать вкладку **Вставка**
- 3.Выбрать кнопку *Гиперссылка*
- 4.В окне [Вставка гиперссылки] в поле [Связать с] выбрать [с местом
- в документе]
- В окне [Выберите место в документе] указать на имя
- требуемой Закладки
- . 6.Нажать [**Ок**] 7.Повторить действия п. 1-6 для
- каждой буквы

8. Используя вкладку Главная – группу Редактирование – кнопку Найти определить встречаются ли предложенные в п.8 слова тексте (да\нет) и сколько раз (количество раз) и ввести эти данные в таблицу

9. Сохранить таблицу под именем Word 6-1

10. Используя на вкладке *Рецензирование* кнопку *Правописание* выполнить проверку правописания текста словаря и исправить все явные ошибки текста документа

11. Вставить Разрыв страницы между каждыми тремя буквами словаря

| 12. Вставить в словарь колон | птитул.            |                              |
|------------------------------|--------------------|------------------------------|
| Параметры колонтитула:       | тип колонтитула:   | нижний                       |
|                              | стиль колонтитула: | пустой нижний колонтитул     |
|                              | текст колонтитула: | Словарь терминов информатики |
|                              | выравнивание:      | по правому краю              |
|                              | размер шрифта:     | 10                           |
|                              |                    |                              |
| 10 D                         |                    |                              |

13. Вставить номер страниц Параметры номера страниц: тип нумерации: вверху страницы стиль: простой номер 3

14.Вставить на весь документ Подложку: **ОБРАЗЕЦ 1** (вкладка **Разметка страницы** - группа **Фон страницы** – кнопка **Подложка**)

15. Сохранить полученный документ под именем Word 6-2

16. Добавить на документ цифровую подпись – ваша Фамилия Имя

Примечание [B4]: 1.Выбрать вкладку Разметка страницы 2.Выбрать кнопку Подложка 3.Выбрать стиль *Образец* 1